### Multi Dynamic Tax for Magento 2:

Now integrate Shipping tax solution in Magento 2 Marketplace and calculate tax accurately. The store admin and marketplace sellers can multi-custom tax generate using Shipping tax modules .

They decide the Shipping Tax in Fixed and percentage per product while creating it.

### **E-commerce Marketplace Shipping Tax Extension Features :**

- The admin can enable the module for the seller.
- User friendly interface.
- The admin can create multi-dynamic tax

• multi-dynamic tax will display at the shopping cart page and checkout cart page.

### **Shipping Tax Extension Installation**

Customers will get a **zip folder** and they have to extract the contents of this zip folder on their system.

Customer has Copy the folder ShippingTax module and vendor name Sprinix to **source/app/code/Sprinix** directory of Shopware6. As shown in the below image

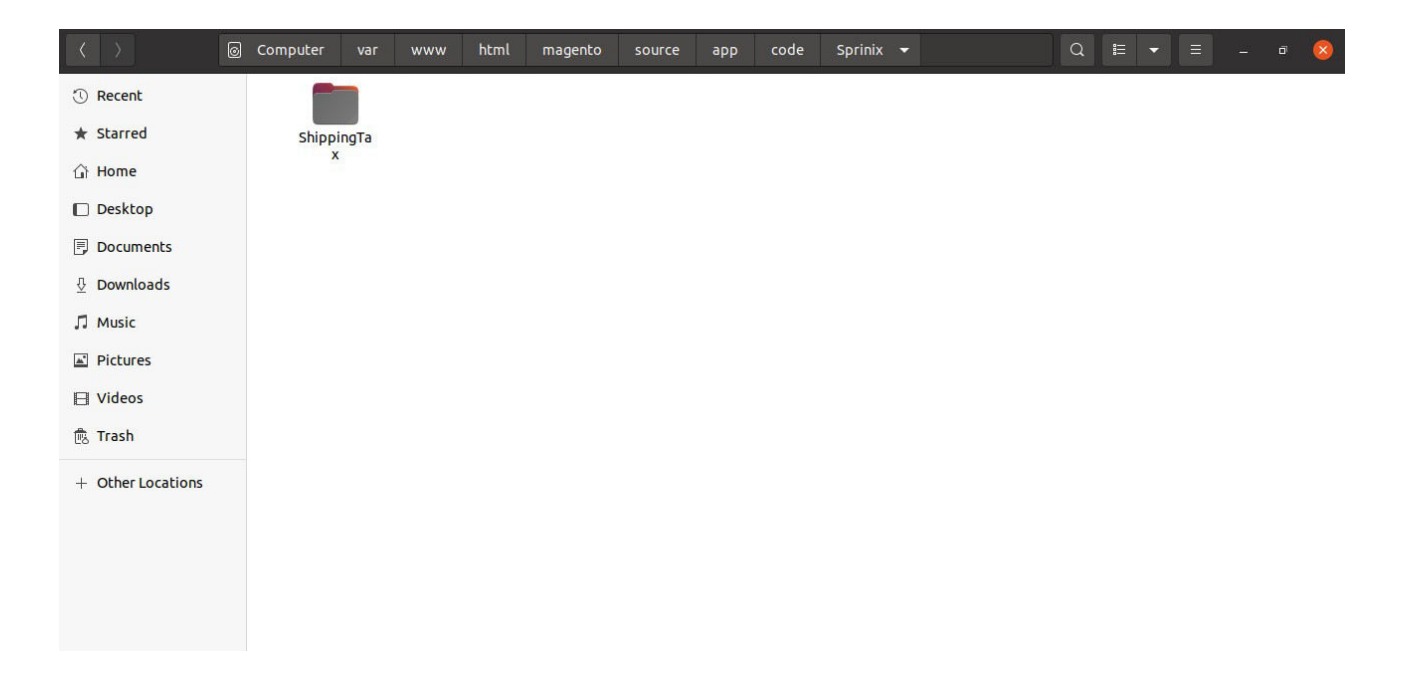

#### **First command:**

php bin/magento setup:upgrade

#### Second command:

php bin/magento setup:di:compile

#### Third command:

php bin/magento setup:static-content:deploy

After running the commands, you have to flush the cache from Adobe Commerce admin panel by navigating through->**System->Cache management** 

|     | U                                                                                                    |                                                                                                    |                                                                                      |                                                 |
|-----|----------------------------------------------------------------------------------------------------|----------------------------------------------------------------------------------------------------|--------------------------------------------------------------------------------------|-------------------------------------------------|
|     |                                                                                                    | Flush Ca                                                                                                    | ache Storage Flush Mage                                                              | nto Cache                                       |
|     |                                                                                                    |                                                                                                    | /                                                                                    |                                                 |
| ~   | The Magento cache storage h                                                                                         | as been flushed.                                                                                                    |                                                                                      |                                                 |
| Ref | fresh <b>v</b> Submit 15                                                                                            | records found                                                                                                    |                                                                                      |                                                 |
|     | Cache Type                                                                                                    | Description                                                                                                    | Tags                                                                                 | Status                                          |
|     | Configuration                                                                                                    | Various XML configurations that were collected across modules and merged                                                                                                    | CONFIG                                                                               | ENABLE                                          |
| Ē   | Layouts                                                                                                    | Layout building instructions                                                                                                    | LAYOUT_GENERAL_CACHE_TAG                                                             | DISABLE                                         |
|     |                                                                                                    |                                                                                                    |                                                                                      |                                                 |
| ſ   | Blocks HTML output                                                                                                  | Page blocks HTML                                                                                                    | BLOCK_HTML                                                                           | DISABLE                                         |
|     | Blocks HTML output Collections Data                                                                                 | Page blocks HTML Collection data files                                                                                                    | BLOCK_HTML<br>COLLECTION_DATA                                                        | DISABLE                                         |
|     | Blocks HTML output       Collections Data       Reflection Data                                                     | Page blocks HTML Collection data files API interfaces reflection data                                                                                                    | BLOCK_HTML<br>COLLECTION_DATA<br>REFLECTION                                          | ENABLE                                          |
|     | Blocks HTML output       Collections Data       Reflection Data       Database DDL operations                       | Page blocks HTML         Collection data files         API interfaces reflection data         Results of DDL queries, such as describing tables or indexes                                   | BLOCK_HTML<br>COLLECTION_DATA<br>REFLECTION<br>DB_DDL                                | ENABLE<br>ENABLE<br>ENABLE                      |
|     | Blocks HTML output       Collections Data       Reflection Data       Database DDL operations       Compiled Config | Page blocks HTML         Collection data files         API interfaces reflection data         Results of DDL queries, such as describing tables or indexes         Compliation configuration | BLOCK_HTML       COLLECTION_DATA       REFLECTION       DB_DDL       COMPILED_CONFIG | DISABLE<br>ENABLE<br>ENABLE<br>ENABLE<br>ENABLE |

# **Multi-Lingual Configuration :-**

For Multilingual support, please navigate to **Store>Configuration>Sales >Subcharge Fee** 

|                                 | Configuration         |   |                    |                      |       |       |         |        | Q 📫 🛃 akas       | sh 🔻    |
|---------------------------------|-----------------------|---|--------------------|----------------------|-------|-------|---------|--------|------------------|---------|
| DASHBOARD<br><b>\$</b><br>SALES | Scope: Default Config | 0 |                    |                      |       |       |         |        | Save Confi       | g       |
| CATALOG                         |                       |   |                    |                      |       |       |         |        | _                |         |
| CUSTOMERS                       | GENERAL               | ~ | Create Multi Taxes |                      |       |       |         |        |                  | $\odot$ |
| Ņ                               | CATALOG               | ~ |                    | Enabled<br>[website] | Yes   |       |         | •      | Use system value |         |
|                                 | SECURITY              | ~ |                    | [website]            | Jahol | Prico | FooTupo | Action |                  |         |
| CONTENT                         | CUSTOMERS             | ~ |                    | [website]            | label | Price | reetype | Action |                  |         |
| O<br>STUDENT<br>MANAGER         | SALES                 | ^ |                    |                      | Add   |       |         |        |                  |         |
| O<br>STUDENTS                   | Subcharge Fee         |   |                    |                      |       |       |         |        |                  |         |
| REPORTS                         | Sales                 |   |                    |                      |       |       |         |        |                  |         |

### **Multi Tax General Setting**

**Enable** – Set this field as Yes to enable the extension and No to disable.

**Add** – To add a new taxes, then click on the Add

button.

| DASHBOARD               | Configuration             |                    |           |         |       |          |        | Q   | 12     | 👤 akash 🔻 |  |
|-------------------------|---------------------------|--------------------|-----------|---------|-------|----------|--------|-----|--------|-----------|--|
| \$<br>SALES             | Scope: Default Config 👻 🕐 |                    |           |         |       |          |        |     | Save   | e Config  |  |
| CATALOG                 |                           |                    |           |         |       |          |        |     |        |           |  |
| CUSTOMERS               | GENERAL ~                 | Create Multi Taxes |           |         |       |          |        |     |        | $\odot$   |  |
| <b>.</b>                | CATALOG                   |                    | Enabled   | Yes     |       |          | *      | Use | system | value     |  |
|                         | SECURITY ~                |                    | [website] | Jack al | Duine | Tee Tees | A -+1  |     |        |           |  |
| CONTENT                 | CUSTOMERS V               |                    | [website] |         | Price | Feetype  | Action |     |        |           |  |
| O<br>STUDENT<br>MANAGER | SALES ^                   |                    |           |         |       | Perci 🔻  | Î      |     |        |           |  |
| O<br>STUDENTS           | Subcharge Fee             |                    |           | Add     |       |          |        |     |        |           |  |
| REPORTS                 | Sales                     |                    |           |         |       |          |        |     |        |           |  |
| STORES                  | Sales Emails              |                    |           |         |       |          |        |     |        |           |  |

Here you have to fill the options. Label - Enter the tax name. Price – Enter the tax price.
FeeType – Select the tax type Fixed/Percentage.
Action – remove tax

| ASHBOARD      | Configuratior         | 1   |                    |           |        |       |         |          | Q 🕫 🖌         | akash 🔻 |
|---------------|-----------------------|-----|--------------------|-----------|--------|-------|---------|----------|---------------|---------|
| \$<br>SALES   | Scope: Default Config | • 0 |                    |           |        |       |         |          | Save          | Config  |
| CATALOG       |                       |     |                    |           |        |       |         |          |               |         |
| R<br>USTOMERS | GENERAL               | ~   | Create Multi Taxes |           |        |       |         |          |               | 0       |
| <b></b>       | CATALOG               | ~   |                    | Enabled   | Yes    |       |         | •        | Use system va | lue     |
|               | SECURITY              | ~   |                    | [website] | 1.1.1  | -     |         |          |               |         |
| DNTENT        | CUSTOMERS             | ~   |                    | [website] | label  | Price | Feetype | Action   |               |         |
|               | SALES                 | ^   |                    |           | Shipp  | 10    | Fixec 🔻 |          |               |         |
| 0             | Subsharge Fee         |     |                    |           | Paym   | 5     | Fixec 💌 | Î        |               |         |
|               | Subcharge Fee         |     |                    |           | custor | 5     | Perci 💌 | <b>*</b> |               |         |
| EPORTS        | Sales                 |     |                    |           |        |       | L       |          |               |         |
|               | Sales Emails          |     |                    |           | Add    |       |         |          |               |         |

click on the save config.

# **Customer View :**

Finally, the customers can see the taxes is visible on cart pages.

| <ul> <li>create an Account</li> </ul> | t                    |        |           |              |                            | ١ 👾      |
|---------------------------------------|----------------------|--------|-----------|--------------|----------------------------|----------|
| Shopping                              | gCart                |        |           |              |                            |          |
| Item                                  |                      | Price  | Qty       | Subtotal     | Summary                    |          |
|                                       | Chaz Kangeroo Hoodie | ₹52.00 | 1         | ₹52.00       | Estimate Shipping and Tax  | ~        |
|                                       | Size: S              |        |           |              | Subtotal                   | 52.00    |
| ATT.                                  | Color: Gray          |        |           |              | Shipping Fee               | 10       |
|                                       |                      |        |           |              | Payment Fee                | 5        |
|                                       |                      |        |           |              | custom Fee                 | 2.6      |
|                                       |                      |        |           |              | Тах                        | 5.20     |
|                                       |                      |        |           | Ø 💼          | Order Total                | 74.80    |
|                                       |                      |        | Update Sł | hopping Cart |                            |          |
| Apply Discount Code                   | ×                    |        |           |              | Proceed to Check           | out      |
|                                       |                      |        |           |              | Check Out with Multiple Ac | Idresses |
|                                       |                      |        |           |              |                            |          |

## Checkout payment page

| Shipping Review & Payments |                                         |        |
|----------------------------|-----------------------------------------|--------|
| Payment Method             | Order Summary                           |        |
|                            | Cart Subtotal                           | 115.00 |
| CustomPayment              | Shipping Fee                            | 10     |
|                            | Payment Fee                             | 5      |
| Check / Money order        | custom Fee                              | 5.75   |
| Cash On Delivery           | Shipping<br>Store Pickup - Store Pickup | 0.00   |
| Bank Transfer Payment      | Order Total                             | 135.75 |
| Apply Discount Code 🗸      | 2 Items in Cart                         | ~      |
|                            | Ship To:                                | ø      |
|                            |                                         |        |

Now the customer can also view the applied tax in the order history page.

|                                                     | Back Login as Customer                                                                          | Cancel | Send Email | Hold                                        | Invoice                                                                        | Ship | Reorder | Edit                                           |
|-----------------------------------------------------|-------------------------------------------------------------------------------------------------|--------|------------|---------------------------------------------|--------------------------------------------------------------------------------|------|---------|------------------------------------------------|
|                                                     | Order Total<br>Notes for this Orde<br>Status<br>Pending •<br>Comment                            | er     |            | Ord<br>Sub<br>Ship                          | <b>er Totals</b><br>total<br>iping & Handling                                  | 3    |         | ₹115.00<br>₹0.00                               |
| STUDENT<br>MANAGER<br>STUDENTS<br>REPORTS<br>STORES | <ul> <li>Notify Customer by E</li> <li>Visible on Storefront</li> <li>Submit Comment</li> </ul> | mail   | <u>a</u>   | Ship<br>Payı<br>Cust<br>Gra<br>Tota<br>Tota | ping Fee<br>ment Fee<br>om Fee<br>nd Total<br>ni Paid<br>ni Refunded<br>ni Due |      |         | ₹10.00<br>₹5.00<br>₹135.75<br>₹0.00<br>₹135.75 |

# Now the customer can also view the applied tax in the order Invoices page.

|                      | New Invoice      |                       | ← Back Reset   |
|----------------------|------------------|-----------------------|----------------|
| \$<br>SALES          | Order Total      |                       |                |
| CATALOG              | Invoice History  | Invoice Totals        |                |
| CUSTOMERS            | Invoice Comments | Subtotal              | ₹115.00        |
|                      |                  | Shinning Fee          | ₹10.00         |
| MARKETING            |                  | Payment Fee           | ₹5.00          |
| CONTENT              |                  | custom Fee            | ₹5.75          |
| 0                    |                  | Grand Total           | ₹135.75        |
| STUDENT<br>MANAGER   |                  | Append Comments       |                |
| <b>O</b><br>STUDENTS |                  | Email Copy of Invoice |                |
| REPORTS              |                  |                       | Submit Invoice |
| 7775                 |                  |                       |                |